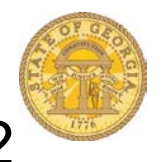

## How to Create Access to Tier 1 and Tier 2 Mileage Reimbursement Rates

You MUST create access to the Personal Car Rate tables *PRIOR* to entering personal Car Mileage reimbursement on an expense report.

- Log in to TTE
  Select Profile
  Help Help Profile O
  - Select Profile Settings

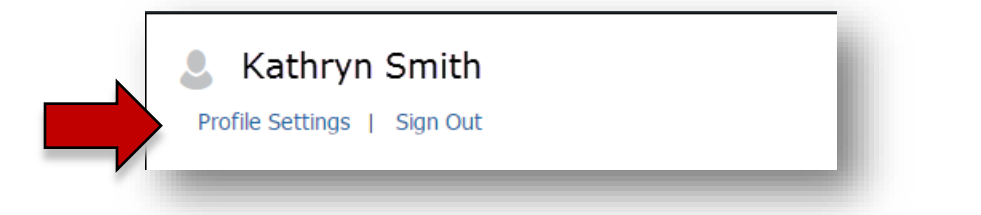

• Select Personal Car

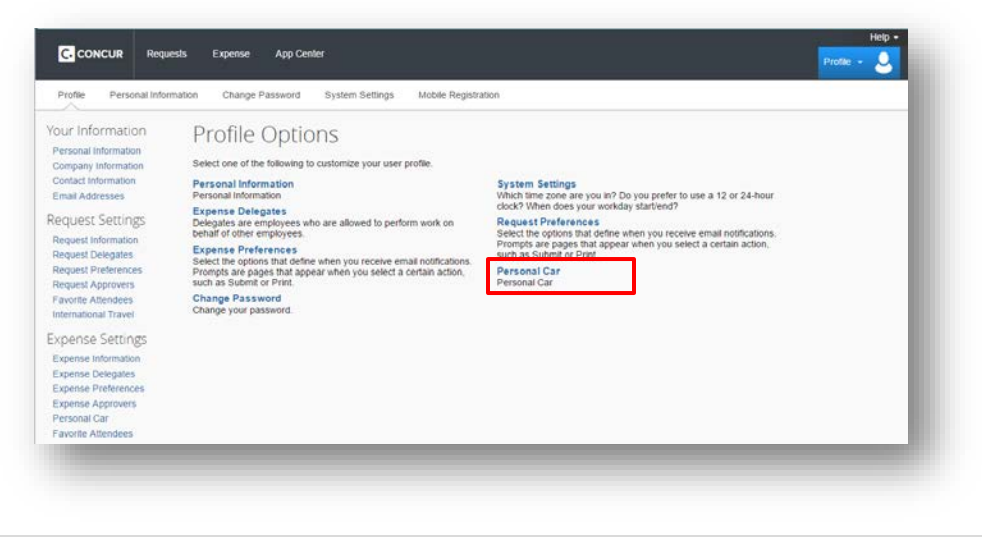

**1** | P a g e

• Select New

|    | Personal Car Registration                                                                                                    |              |        | - 1 |
|----|----------------------------------------------------------------------------------------------------|--------------|--------|-----|
|    | This page displays all the personal cars that have been registered. Click <b>New</b> to register another Reimbursement Method: Personal Car - Variable Rates | car.         |        |     |
| -  | New Remove                                                                                                    |              |        |     |
| _/ | Vehicle ID                                                                                                    | Vehicle Type | Active | _   |

- Enter Personal Car Tier 1 in Vehicle ID Field
- Select Car-Tier I from the dropdown in Vehicle Type
- Click in the check box to make this the preferred (default) reimbursement rate.
- Click Save

| Vehicle ID            | Vehicle Type                    |
|-----------------------|---------------------------------|
| Personal Car - Tier I | Car-Tier I 🗸                    |
| Preferred Car         | Car-Tier I<br>Car-Tier II       |
| Save Cancel           | Motorcycle<br>Personal Aircraft |

• You will now have access to the *Personal Car – Tier 1* reimbursement rate as the default when entering Personal Car Mileage on an expense report.

| This page displays all the personal cars that have been re | egistered. Click <b>New</b> to register another car. |        |
|------------------------------------------------------------|------------------------------------------------------|--------|
| Reimbursement Method: Personal Car - Variable Rates        |                                                      |        |
| New Remove                                                 |                                                      |        |
| Vehicle ID                                                 | Vehicle Type                                         | Active |
| Personal Car - Tier I                                      | Car-Tier I                                           | Yes    |

• Click New

| This page displays all the personal cars that have been registered. Click <b>New</b> to register another car.<br>Reimbursement Method: Personal Car - Variable Rates |
|----------------------------------------------------------------------------------------------------|
| This page displays all the personal cars that have been registered. Click <b>New</b> to register another car.                                                        |
|                                                                                                    |

- Enter Personal Car Tier 11 in Vehicle ID Field
- Select Car-Tier II from the dropdown in Vehicle Type
- Click Save

| Vehicle ID             | Vehicle Type      |
|------------------------|-------------------|
| Personal Car - Tier II | →                 |
| Preferred Car          | Car-Tier I        |
|                        | Car-Tier II       |
| _                      | Motorcycle        |
| Save Cancel            | Personal Aircraft |

• You will now have access to both *Personal Car – Tier 1* and *Personal Car - Tier II* reimbursement rates when entering Personal Car Mileage on an expense report.

| 'his p<br>Reimt | age displays all the personal cars that have been registered.<br>bursement Method: Personal Car - Variable Rates | Click <b>New</b> to register another car. |        |   |
|-----------------|----------------------------------------------------------------------------------------------------|-------------------------------------------|--------|---|
| Ne              | Remove                                                                                                    |                                           |        |   |
| _               |                                                                                                    |                                           | 1      | 1 |
|                 | Vehicle ID                                                                                                    | Vehicle Type                              | Active |   |
|                 | Personal Car - Tier I                                                                                            | Car-Tier I                                | Yes    |   |
|                 | Personal Car - Tier II                                                                                           | Car-Tier II                               | Yes    |   |